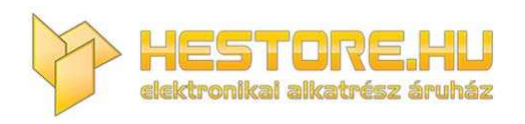

#### **EN:** This Datasheet is presented by the manufacturer.

Please visit our website for pricing and availability at <u>www.hestore.hu</u>.

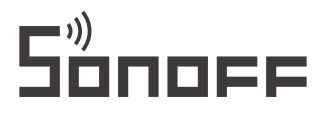

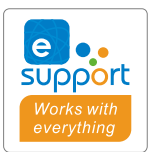

# GK-200MP2-B

User manual V1.1

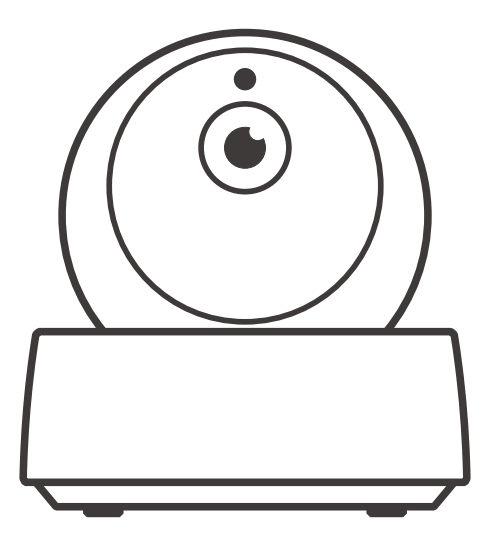

# Wi-Fi Wireless IP Security Camera

- ·中 文-----1-6
- · Deutsch ----- 13-18
- Français----- 25-30
- · Русский язык-----37-42
- · FCC Warning------ 49

- · English-----7-12
- Español-----19-24 • Italiano----31-36
- Italiano-----31-30
- ·Português-----43-48

#### 使用说明

1. 下载"易微联" APP

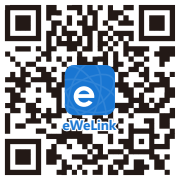

Android<sup>™</sup> & iOS

2. 连接摄像机电源

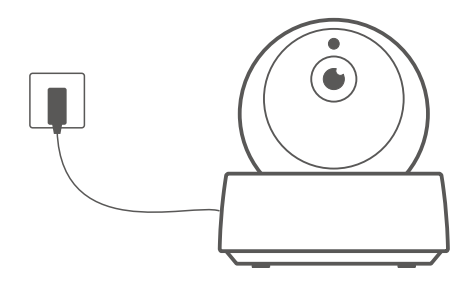

开机后,设备首次使用,默认已复位,听到语音提示,表示摄像头启动成功。

①当设备更换用户使用时,需长按摄像机底部 "RESET"键3秒直到听到"复位成功",等待设备重启 完成后,根据语音提示进行下一步操作。

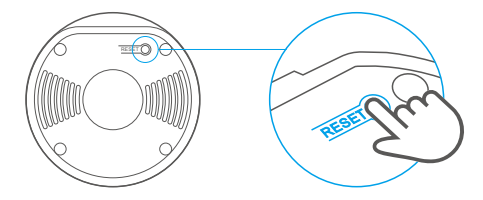

3. 添加摄像机

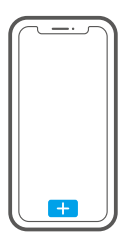

当摄像机发出"请使用手机客户的软件进行无线配置"的指令,请点击界面 + 图标,看下图 结合app提示添加。

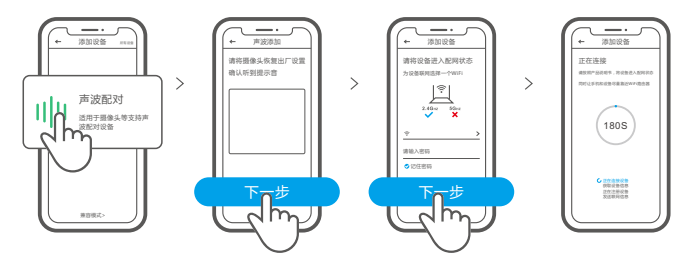

产品参数

| 产品型号  | GK-200MP2-B                            | 电源输入 | 5V1.2A            |  |  |
|-------|----------------------------------------|------|-------------------|--|--|
| 光圈    | F1.2                                   | 旋转角度 | 水平340度, 垂直120度    |  |  |
| 分辨率   | 1080P                                  | 工作温度 | 0°C - 55°C        |  |  |
| 视频编码  | H.264                                  | 存储方式 | TF卡 ( 最大支持128GB ) |  |  |
| Wi-Fi | IEEE 802.11 b/g/n 2.4GHz               | ABS  |                   |  |  |
| 支持平台  | (Android 4.1 & iOS 9.0) 或者更高版本         |      |                   |  |  |
| 产品规格  | 最小尺寸(109x109x80mm),最大尺寸(109x109x120mm) |      |                   |  |  |

#### 产品介绍

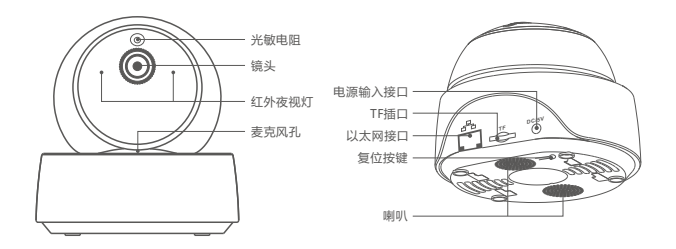

① 避免Wi-Fi网络不稳定而导致视频监控中断,设备可在太网接口处接入本地网络进行连接。

#### 本地网络连接摄像头方法

先把摄像头连接上网线,添加摄像头时请选择"扫码添加",扫描摄像头背面的二维码,在APP 跳转界面中,在"局域网内设备"菜单中选择和产品相同的"ID"号,再点击确认,添加摄像头即可。

①手机连接的网络和网线必需为同一网络。

 使用本地网络前,如已使用Wi-Fi连接设备,请先在APP端删除已连接的设备,否则无法使用 本地网络连接。

### 产品特点

GK-200MP2-B是一款智能云台监控摄像头,连接摄像头即可进行实时监控,通过摄像头的控制 界面,可以调整画面的清晰度、水平和垂直角度、设置触发"移动侦测"功能,消息及时推送至app。 还可以进行拍照、录像、远程对话以及分享给您的家人一起控制等等。

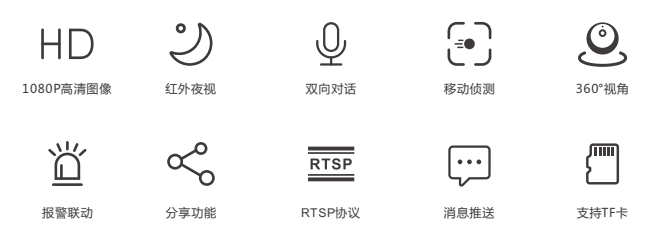

① 已安装TF卡的情况下,触发移动侦测功能时,设备除了及时消息推送至app还会自动录制 40秒短视频记录下当时的情形储存于TF卡。

●搭配使用的TF卡需要传输速率≥class10

### 红外夜视

设备内置2颗红外夜视灯,夜视距离高达15米。红外线在LED在弱光条件下会自动激活,确保画面 在黑暗中清晰可见。

### 摄像头界面绑定

GK-200MP2-B摄像头与 SONOFF BASIC/S26/TX系列等设备,可在app界面快速进行摄像头 界面绑定。

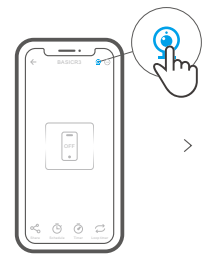

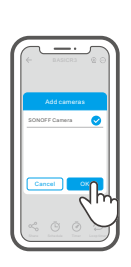

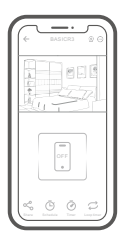

#### 恢复出厂设置

长按摄像头底部 "RESET"按键3秒直到听到"复位成功",松开。等待设备重启完成并听到语音 提示。此时设备重置成功,默认进入配网模式。

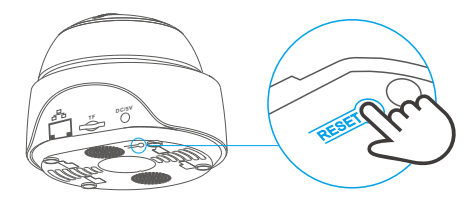

更换新的网络环境使用时,需要恢复出厂设置,再重新进行网络连接。

#### 摄像机安装

家用摄像机可以直接平放在桌面,也可"壁装"或"吊装"。

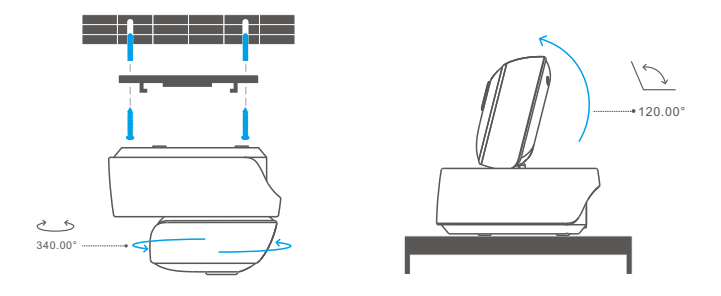

#### 摄像头维护注意事项

- •摄像头不宜长时间在阳光下暴晒,严禁水进入。
- 若图像逐步模糊,可用软布沾酒精擦拭镜头,去除污渍影像即清晰。
- 摄像头喇叭报警声建议不能长期打开,报警声会吵扰周围居民,同时也会影响喇叭寿命。

#### 常见问题及解决办法

- 问:网络连接不上,配对不成功?
- 答:使用WiFi连接,请检查以下事项重新添加:
  - ①请确保WiFi密码正确,勿插入网线;
  - ②检查路由器网络是否是2.4g,双频路由器关闭5g即可;
  - ③摄像头是否离路由器太远,拿近一点;
  - ④如果周围有强电干扰,请换个环境或WiFi重新配对。
- 问:声音有啸叫正常吗?
- 答:摄像头与手机靠的太近开启Speak(对讲功能),摄像头音频和手机音频会互相干扰,发出干扰 的声音,这并不影响使用,请将手机与摄像头的距离拉长便可消除干扰。
- 问:手机与摄像头对讲的时候摄像头为什么没有声音?
- 答:用手机说话的时候要把对讲的按钮打开,如果是手机听不到摄像头的声音,要把手机上面 禁音的图标打开。
- 问:摄像头的录像怎么查看,把TF卡取出来插到电脑能播放吗?
- 答:摄像头断电后把TF卡取出,插到电脑上是可以回放的。
- 问:报警功能怎么设置?
- 答:点击已添加设备的"右上角圆圈"的标志,进入摄像头的设置界面,点击"移动侦测",选择需 要的灵敏度,有"高/中/低"三种可以选择,然后把报警联动提示音打开,监控画面检测到有 移动的物体就会发出报警。
- 问:图像卡顿是什么问题?
- 答:摄像头需要一定的上传宽带维持一个稳定的连接,推荐摄像头所处网络上行宽带2M以上, 手机所处网络下行宽带建议2M以上,若摄像头接入的是WiFi,WiFi使用人较多也会导致图像 卡顿,建议摄像头插网线试试。
- 问:移动侦测误报?
- 答:移动侦测是摄像头检测画面是否有变化,如果有变化报警,并不是检测到有人的时候才报警, 光线、树影、飞行的动物等都会触发摄像头报警,避免这些问题的办法是把移动侦测报警的 灵敏度调到"低"。

# **Operating Instruction**

1. Download APP

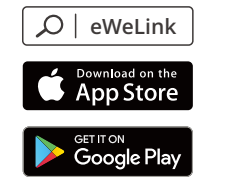

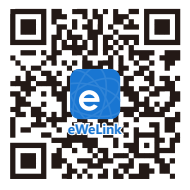

Android™ & iOS

2. Power on

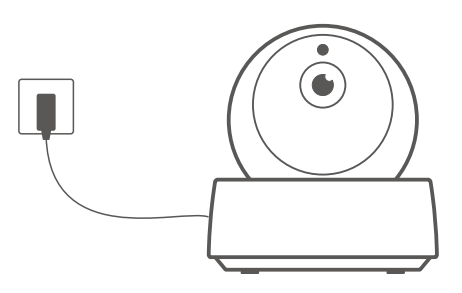

After powering on, the camera defaults to factory reset during the first use. A voice prompt indicates that it turns on successfully.

If change users, please long press "RESET" button for 3s on the bottom of the camera until you hear "Reset success", then operate the next step following the voice prompt after successful reboot.

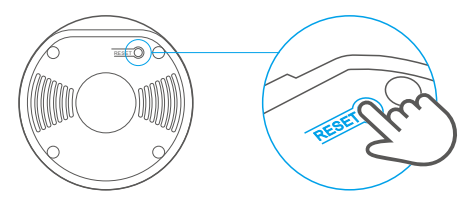

3. Add camera

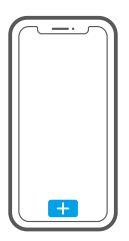

Tap "+" on the APP to add the camera after you hear "please use mobile phone for Wi-Fi configuration" as shown below:

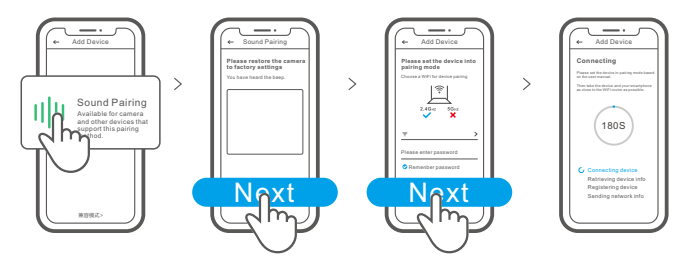

### **Specifications**

| Model                         | GK-200MP2-B                             | DC input         | 5V1.2A                      |  |  |
|-------------------------------|-----------------------------------------|------------------|-----------------------------|--|--|
| Aperture                      | F1.2                                    | Rotating angle   | 340°horizontal/120°vertical |  |  |
| Resolution                    | 1080P                                   | Working temp.    | 0℃ - 55℃                    |  |  |
| Video compression<br>standard | H.264                                   | Storage location | TF card (Max.128GB)         |  |  |
| Wi-Fi                         | IEEE 802.11 b/g/n 2.4GHz                | Material         | ABS                         |  |  |
| Operating systems             | (Android 4.1 & iOS 9.0)or higher        |                  |                             |  |  |
| Dimension                     | Fold: 109x109x80mm Unfold:109x109x120mm |                  |                             |  |  |

#### **Product Introduction**

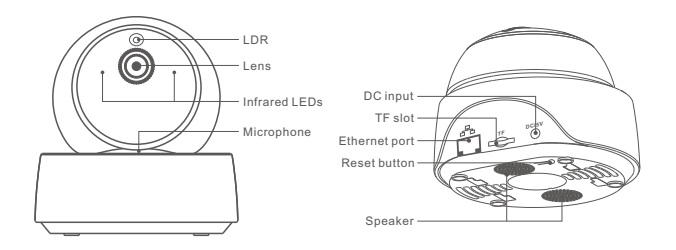

① The camera can connect Ethernet cable to ensure stable video monitoring, avoiding causing video monitoring interruptions because of unstable Wi-Fi network.

### Local network connection method for camera

Plug into the Ethernet cable and select "Scan QR code", then scan the QR code on the back of the camera and select the same ID in the "Devices on LAN" list with the current device. Tap "Confirm" to add the camera.

① Make sure that your mobile phone and the Ethernet cable access the same network.

Before connecting the ethernet network, if you have connected the device via Wi-Fi network, to ensure normal use of ethernet network, please delete the connected device in eWeLink app.

#### **Features**

GK-200MP2-B is a Wi-Fi wireless IP security camera that can be used for real-time monitoring. You can control the monitoring images, adjust images resolution, pan and tilt angle, set "activity alert" notification to push an alarm message to your smartphone. It allows you to shoot, record, remotely talk, and you can share the camera to your family to control together.

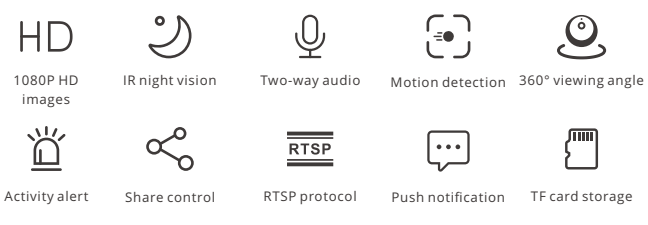

If the TF card has been inserted, the camera will alarm and push a notification to eWeLink APP and automatically records a 40s video and stores in the TF card when motion detection is triggered.

() The TF card is required with a transmission speed of at least class10.

# Infrared night vision

Built-in 2 infrared night vision LEDs which ensure the night vision distance of 15m. The infrared LEDs will be automatically activated in a low-light condition to provide a clear monitoring image.

### Bind camera

You can add it on the APP control page of SONOFF devices, like BASIC, S26, TX and more after the camera is connected with the eWeLink APP.

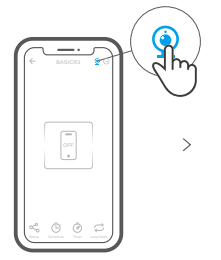

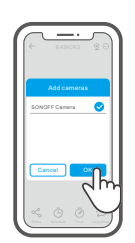

| ¢. | BASICRI | <u></u> |
|----|---------|---------|
|    |         |         |
|    |         |         |
| ŝ  | © Ø     | ø       |

>

#### **Factory Reset**

Long press "RESET" button on the bottom of the camera for 3s until you hear "Reset success" and release, then a sound prompt indicates that it restarts successfully. The camera is reset successfully and enters quick pairing mode.

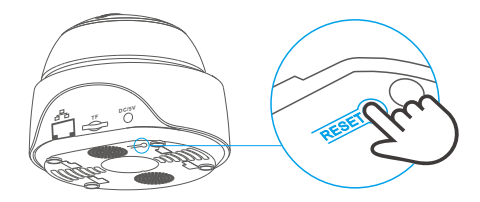

Please reset the camera to factory defaults if you want to use other Wi-Fi networks, then reconnect the network.

#### **Install camera**

The camera can be placed to desktop, mounted on the wall or ceiling to monitor.

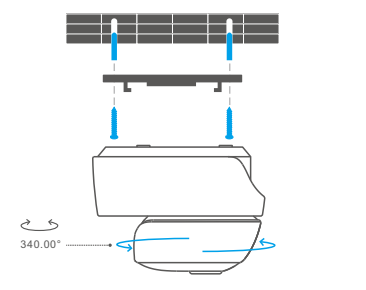

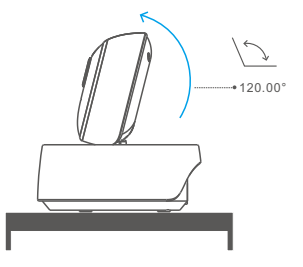

### Cautions

- Don't expose the camera to sun for very long.
- Don't get the camera wet or leave it where it can get wet.
- If videos gets blurred, please wipe the lens using a cloth with alcohol to keep clean.
- To avoid to disturb neighbors and ensure the speaker a long lifetime, please don't get motion detection alert on for very long.

#### **Common Problems**

Q: Fail to connect Wi-Fi and pair?

- A: Please check the following problems and re-add the device when you connect Wi-Fi
  - ① Make sure correct Wi-Fi password and do not connect the Ethernet cable;
  - ② Only support 2.4GHz Wi-Fi network. Please disable 5GHz Wi-Fi network if you use dual band router;
  - ③ Keep the camera closer to your router;
  - ④ Please pair and connect the camera in an environment without interference.
- Q: Is it normal for the speaker to make squealing sound?
- A: Your smartphone and the camera maybe cause mutual interference and lead to the squealing sound from speaker when you use "Talk". Please keep your smartphone away form the camera to eliminate interference.
- Q: Why there is no sound when I communicate with the camera on my smartphone?
- A: Make sure that you enable "Talk" function on your smartphone. If it doesn't receive the sound from the camera, please check if the microphone is muted.
- Q: How to play back video recordings? Can the videos of TF card be played on my computer?
- A: Power off the camera and insert the TF card on your computer to play back videos.
- Q: How to enable "Activity detection reminder" on the eWeLink APP?
- A: Tap " ⊙ " on the upper right corner on the camera page, access setting page and enable "Activity detection reminder", then select the right one from "high, medium and low sensitivity" and turn on "Sound Alert". The camera will alarm once any motion is detected.
- Q: Why videos get stuck when playing?
- A: To ensure videos are playing fluently, please connect broadband network. We recommend to use the uplink broadband of 2Mbps for the camera and the downlink broadband of 2Mbps for the smartphone. The videos may get stuck if the camera is connected to a Wi-Fi network that many users connected, please plug the Ethernet cable and try.
- Q: How to avoid triggering false alarms?
- A: The motion detection is used to monitor object movement rather than human movement, so ray of light, shadow of trees, flying animal can trigger activity detection reminder. To prevent triggering false alarms, please set the motion detection sensitivity the "low level".

#### Betriebsanweisung

1. APP herunterladen

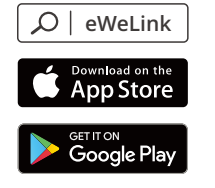

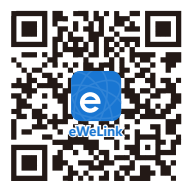

Android™ & iOS

2. Einschalten

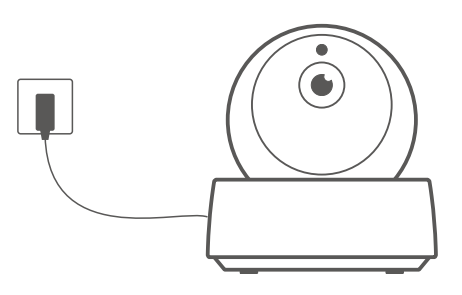

Nach dem Einschalten wird die Kamera beim ersten Gebrauch automatisch auf Werkseinstellungen zurückgesetzt. Eine Sprachaufforderung zeigt an, dass sie sich erfolgreich einschaltet.

Wenn Sie den Benutzer wechseln, halten Sie bitte die "RESET"-Taste 3 Sekunden lang an der Unterseite der Kamera gedrückt, bis Sie hören, dass die "Reset success" ist und führen Sie dann den nächsten Schritt nach dem erfolgreichen Neustart entsprechend der Sprachaufforderung aus.

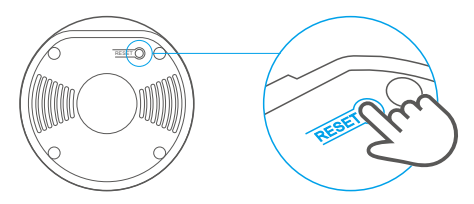

3. Kamera hinzufügen

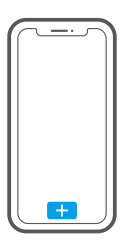

Tippen Sie auf "+" auf der APP, um die Kamera hinzuzufügen, nachdem sie "please use mobile phone for Wi-Fi configuration" hören, wie unten gezeigt:

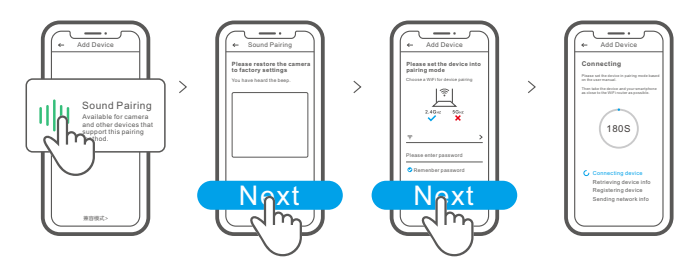

### **Technische Daten**

| Modell                    | GK-200MP2-B                                       | DC Eingang                  | 5V===1.2A                                          |  |
|---------------------------|---------------------------------------------------|-----------------------------|----------------------------------------------------|--|
| Blende                    | F1.2                                              | Drehwinkel                  | 340° horizontaler Winkel<br>120° vertikaler Winkel |  |
| Auflösung                 | 1080P                                             | Arbeitstemperatur           | 0°C - 55°C                                         |  |
| Videokompressionsstandard | H.264                                             | Lagerungsart                | TF Karte (max. 128G)                               |  |
| Materialien               | ABS                                               | Wi-Fi IEEE 802.11 b/g/n 2.4 |                                                    |  |
| Betriebssysteme           | (Android 4.1 und iOS 9.0) oder höher              |                             |                                                    |  |
| Abmessungen               | gefaltet: 109x109x80mm aufgeklappt: 109x109x120mm |                             |                                                    |  |

### Produktvorstellung

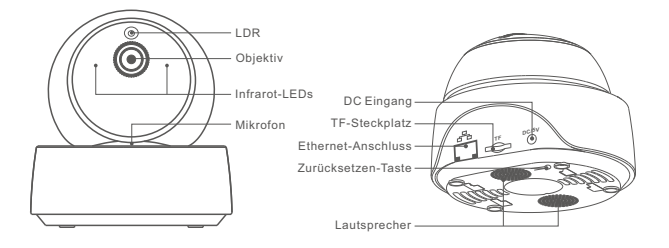

Die Kamera kann an ein Ethernet-Kabel angeschlossen werden, um eine stabile Videoüberwachung zu gewährleisten und Unterbrechungen der Videoüberwachung aufgrund eines instabilen Wi-Fi-Netzwerks zu vermeiden.

### Merkmale

GK-200MP2-B ist eine drahtlose Wi-Fi-IP-Sicherheitskamera, die für die Echtzeitüberwachung eingesetzt werden kann. Sie können die Überwachungsbilder steuern, die Bildauflösung, den Schwenk- und Neigungswinkel einstellen, die Benachrichtigung "Aktivitätsalarm" einstellen, um eine Alarmmeldung an Ihr Smartphone zu senden. Sie können damit aufnehmen, aufzeichnen und aus der Ferne sprechen, und Sie können die Kamera mit Ihrer Familie teilen, um sie gemeinsam zu steuern.

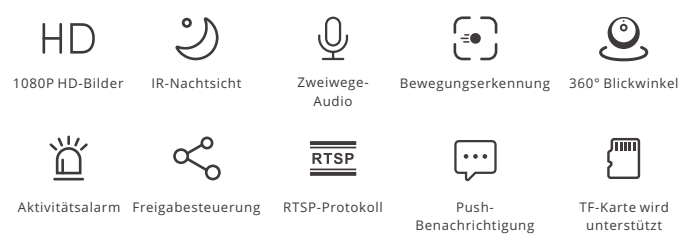

- Wenn Sie die TF-Karte einstecken, alarmiert die Kamera und sendet eine Benachrichtigung an die eWeLink APP und zeichnet automatisch ein 40-Sekunden-Video auf und speichert es auf der TF-Karte, wenn die Bewegungserkennung ausgelöst wird.
- Die TF-Karte mit einer Übertragungsgeschwindigkeit von mindestens Klasse 10 ist erforderlich.

### Infrarot-Nachtsicht

Eingebaute 2 Infrarot-Nachtsicht LEDs, die für eine Nachtsichtweite von 15 Metern sorgen. Die Infrarot-LEDs werden bei schlechten Lichtverhältnissen automatisch aktiviert, um ein klares Überwachungsbild zu erhalten.

#### Kamera binden

Sie können es auf der APP-Steuerungsseite von SONOFF-Geräten, wie BASIC, S26, TX und mehr, hinzufügen, nachdem die Kamera mit dem eWeLink APP verbunden wurde.

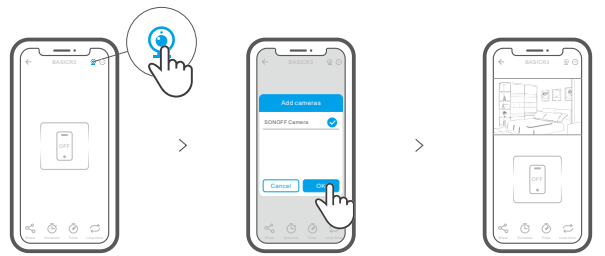

#### Zurücksetzen auf Werkseinstellungen

Drücken Sie die "RESET"-Taste 3 Sekunden an der Unterseite der Kamera so lange, bis Sie "Reset success" hören und lassen Sie sie los, dann zeigt eine akustische Aufforderung an, dass sie erfolgreich neu startet. Die Kamera wurde erfolgreich zurückgesetzt und wechselt in den Schnellkopplungsmodus.

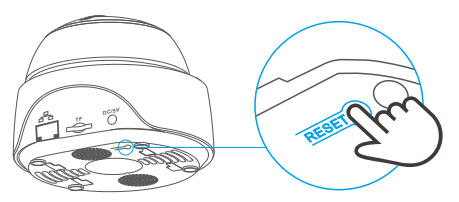

Bitte setzen Kamera auf die Werkseinstellungen zurück, wenn Sie andere WLAN-Netzwerke verwenden möchten, und stellen Sie danach die Verbindung zum neuen Netzwerk her.

#### Installation der Kamera

Die Kamera kann zur Überwachung auf dem Schreibtisch platziert oder an der Wand oder Decke montiert werden.

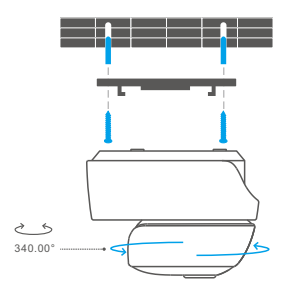

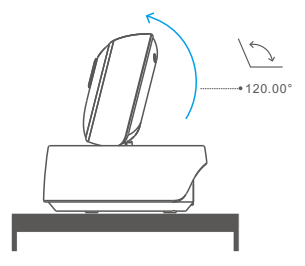

#### Vorsichtsmaßnahmen

- Setzen Sie die Kamera nicht sehr lange der Sonne aus.
- Lassen Sie die Kamera nicht nass werden und lassen Sie sie nicht dort, wo sie nass werden kann.
- Wenn Videos verschwommen sind, wischen Sie das Objektiv bitte mit einem Tuch mit Alkohol ab, um es sauber zu halten.
- Um Nachbarn nicht zu stören und eine lange Lebensdauer des Lautsprechers zu gewährleisten, sollten Sie den Bewegungserkennungsalarm nicht sehr lange aktivieren.

### Häufige Probleme

- F: Keine Verbindung zwischen Wi-Fi und keine Kopplung?
- A: Bitte überprüfen Sie die folgenden Probleme und fügen Sie das Gerät erneut hinzu, wenn Sie eine Wi-Fi-Verbindung herstellen
  - Achten Sie auf das richtige Wi-Fi-Passwort und schließen Sie das Ethernet-Kabel nicht an;
  - ② Unterstützt nur 2,4 GHz Wi-Fi-Netzwerke. Bitte deaktivieren Sie das 5 GHz Wi-Fi-Netzwerk, wenn Sie einen Dual-Band-Router verwenden;
  - ③ Halten Sie die Kamera n\u00e4her an Ihrem Router;
  - ④ Bitte koppeln und verbinden Sie die Kamera in einer störungsfreien Umgebung.
- F: Ist es normal, dass der Lautsprecher quietschende Geräusche macht?
- A: Ihr Smartphone und die Kamera verursachen möglicherweise gegenseitige Störungen und dies kann zu quietschenden Geräuschen aus dem Lautsprecher führen, wenn Sie "Talk" verwenden. Bitte halten Sie Ihr Smartphone von der Kamera fern, um Störungen zu vermeiden.
- F: Warum erscheint kein Ton, wenn ich mit der Kamera auf meinem Smartphone kommuniziere.?
- A: Vergewissern Sie sich, dass Sie die "Talk"-Funktion auf Ihrem Smartphone aktiviert haben. Sollte es den Ton der Kamera nicht empfangen, überprüfen Sie bitte, ob das Mikrofon stumm geschaltet ist.
- F: Wie kann man Videoaufnahmen wiedergeben? Können die Videos der TF-Karte auf meinem Computer abgespielt werden?
- A: Schalten Sie die Kamera aus und stecken Sie die TF-Karte in Ihren Computer, um Videos wiederzugeben.
- F: Wie kann man die "Erinnerung an die Aktivitätserkennung" auf dem eWeLink APP aktivieren?
- F: Warum bleiben Videos beim Abspielen hängen?
- A: Um sicherzustellen, dass die Videos flüssig abgespielt werden, schließen Sie bitte ein Breitbandnetzwerk an. Wir empfehlen, das Uplink-Breitband von 2 Mbps für die Kamera und das Downlink-Breitband von 2 Mbps für das Smartphone zu verwenden. Die Videos können hängen bleiben, wenn die Kamera an ein Wi-Fi-Netzwerk angeschlossen ist, an das viele Benutzer angeschlossen sind, schließen Sie bitte das Ethernet-Kabel an und versuchen Sie es.
- F: Wie kann man vermeiden, dass Fehlalarme ausgelöst werden?
- A: Die Bewegungserkennung wird verwendet, um die Bewegung von Objekten und nicht die menschliche Bewegung zu überwachen, so dass Lichtstrahl, Schatten von Bäumen und fliegende Tiere eine Erinnerung an die Aktivität auslösen können. Um Fehlalarme zu vermeiden, stellen Sie bitte die Empfindlichkeit der Bewegungserkennung auf "niedrige Empfindlichkeit".

#### Instrucciones de funcionamiento

1. Descargar la aplicación

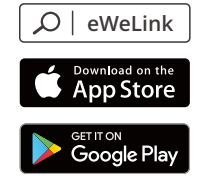

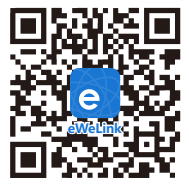

Android™ & iOS

2. Encender

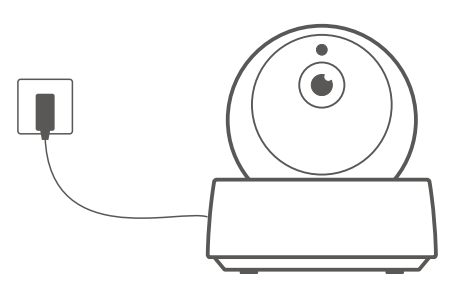

Tras encenderla, la cámara entra de forma predeterminada en el reinicio a fábrica cuando se emplea por primera vez. Un aviso de voz indica que se ha encendido correctamente.

Si cambia de usuarios, pulse durante un periodo de 3 segundos el botón "RESET" situado en la parte inferior de la cámara hasta que oiga "Reset success", posteriormente, realice el siguiente paso siguiendo el aviso de voz tras realizarse el reinicio correcto.

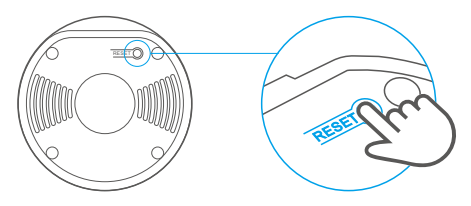

3. Añadir la cámara

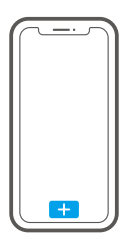

Toque en "+" en la APLICACIÓN para añadir la cámara una vez que oiga "please use mobile phone for Wi-Fi configuration" tal y como se muestra debajo:

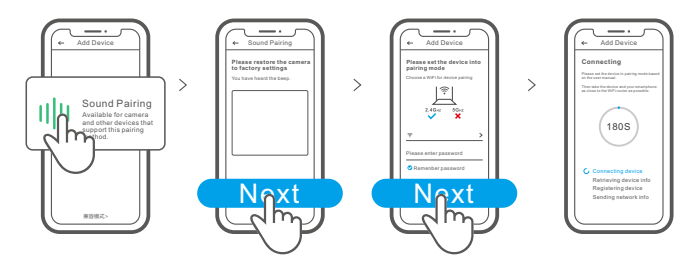

### **Especificaciones**

| Modelo                       | GK-200MP2-B                                      | DC Entrada         | 5V1.2A                                         |  |
|------------------------------|--------------------------------------------------|--------------------|------------------------------------------------|--|
| Apertura                     | F1.2                                             | Resolución         | 1080P                                          |  |
| Temperatura operacional      | 0°C - 55°C                                       | Ángulo de rotación | 340° ángulo horizontal<br>120° ángulo vertical |  |
| Compresión de video estándar | H.264                                            | Almacenamiento     | tarjeta TF (máx. 128GB)                        |  |
| Materiales                   | ABS                                              | Estándar Wi-Fi     | IEEE 802.11 b/g/n 2.4GHz                       |  |
| Sistemas operativos          | (Android 4.1 e iOS 9.0) o posterior              |                    |                                                |  |
| Dimensiones                  | recogido: 109x109x80mm desplegado: 109x109x120mm |                    |                                                |  |

### Introducción al producto

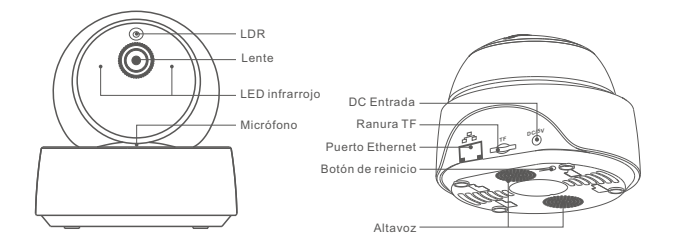

① La cámara puede conectarse al cable Ethernet para asegurar una vigilancia por video estable, lo que evita interrupciones en el monitoreo debido a redes de Wi-Fi inestables.

### Características

GK-200MP2-B es una cámara de seguridad inalámbrica Wi-Fi que se puede utilizar para la vigilancia por video en tiempo real. Puede controlar las imágenes de monitoreo, ajustar la resolución de la imagen, inclinar los ángulos, activar notificaciones de "alerta de actividad" para enviar un mensaje de alarma a su smartphone. Esto le permite sacar fotos, grabar, hablar de manera remota y también puede compartir la cámara con su familia y monitorear juntos.

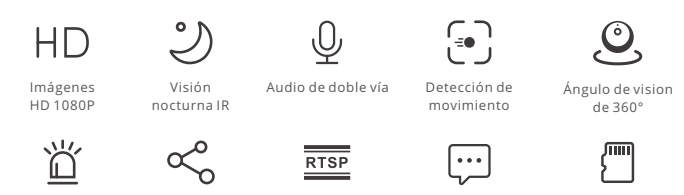

Alerta de actividad

Control compartido

Protocolo RTSP Notificación automática Acepta tarjeta TF

③ Si inserta la tarjeta TF, la cámara activa una notificación a la aplicación eWeLink y graba automáticamente un video de 40 segundos y luego lo guarda en la tarjeta TF cuando se activa la detección de movimiento.

①La tarjeta TF se requiere con una velocidad de transmisión de al menos clase10.

## Visión nocturna infrarroja

Provista de dos LEDs de visión nocturna infrarroja, lo que asegura una distancia de visión nocturna de 15 m. La luz LED infrarroja se activará automáticamente en condiciones de poca luz para proveer una imagen de monitoreo clara.

### Enlazar cámara

Puede agregarla a la página de control de la aplicación de dispositivos SONOFF, tales como BASIC, S26, TX luego de que la cámara esté conectada con la aplicación eWeLink.

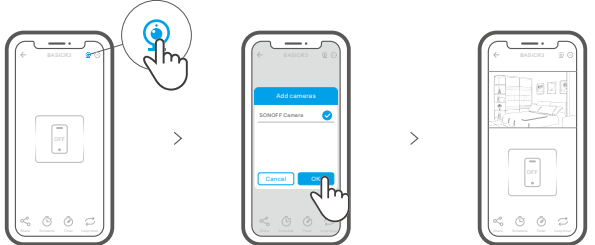

#### Restablecimiento de los ajustes de fábrica

Presione de manera sostenida 3 segundos el botón de "RESET" de la cámara hasta que escuche "Reset success" y suelte; luego un sonido le indicará que el reinicio fue exitoso. La cámara se reinicia de manera exitosa y entra en modo de emparejamiento rápido.

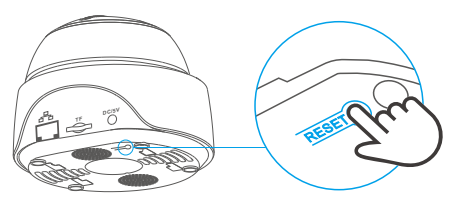

① Restablezca el dispositivo a los valores predeterminados de fábrica si desea utili zar otras redes Wi-Fi. A continuación, vuelva a conectar la red.

### Instalación de la cámara

La cámara puede colocarse en el escritorio montarse en la pared o en el techo para monitorizar.

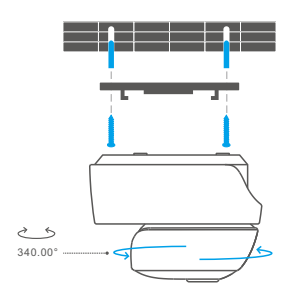

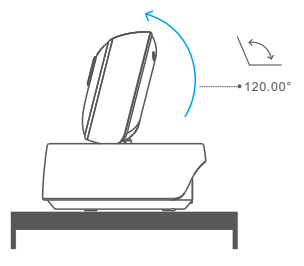

#### Precauciones

- No exponga la cámara al sol durante periodos prolongados.
- No moje la cámara ni deje la donde pueda mojarse.
- Si el video se ve borroso, por favor limpie el lente utilizando un paño con alcohol.
- Para evitar molestar a los vecinos y asegurar una larga vida útil para el altavoz, por favor no mantenga activada el alerta de detección de movimiento por mucho tiempo.

### **Problemas frecuentes**

#### P: ¿Falló la conexión wi-fi y el emparejamiento?

- R: Por favor compruebe los siguientes problemas y vuelva a agregar el dispositivo cuando conecte el Wi-Fi
  - ① Augúrese de ingresar la clave de Wi-Fi correcta y no conecte el cable Ethernet;
  - Solo funciona con red Wi-Fi de 2,4GHz. Por favor, desactive la red Wi-Fi 5GHz si usa un router de doble banda;
  - ③ Mantenga la cámara más cerca de su router;
  - ④ Por favor, empareje y conecte la cámara en un ambiente sin interferencia.
- P: ¿Es normal que el altavoz haga un chillido?
- R: Su smartphone y su cámara puede causar interferencia mutua y eso produce el chillido en el altavoz cuando utiliza "Hablar". Por favor, mantenga su smartphone alejado de la cámara para eliminar la interferencia.
- P: ¿Por qué no hay sonido cuando me comunico con la cámara de mi teléfono inteligente?
- R: Asegúrese de haber habilitado la función "Hablar" en su teléfono inteligente. Si no recibe el sonido desde la cámara, compruebe si el micrófono está silenciado.
- P: ¿Cómo reproducir grabaciones de video? ¿Se pueden reproducir en la computadora los videos de la tarjeta TF?
- R: Apague la cámara e inserte la tarjeta TF en su computadora para reproducir los videos.
- P: ¿Cómo activar "recordatorio de detección de actividad" en la aplicación eWeLink?
- R: Presione "⊙" en la esquina superior derecha de la página de la cámara, acceda a la página de configuración y active "recordatorio de detección de actividad", luego seleccione el que corresponda de "sensibilidad alta, media o baja" y encienda el "Alerta de Sonido". La cámara hará sonar la alarma cuando se detecte cualquier movimiento.
- P: ¿Por qué los videos se traban al reproducirse?
- R: Para asegurar que los videos se reproduzcan de manera fluida, por favor conéctese a la red de banda ancha. Recomendamos utilizar la banda ancha de enlace ascendente de 2Mbps para la cámara y la banda ancha de enlace descendente de 2Mbps para el Smartphone. Los videos pueden trabarse si la cámara está conectada a una red Wi-Fi a la que están conectados muchos usuarios; por favor conecte el cable Ethernet e intente.
- P: ¿Cómo evitar la activación de falsas alarmas?
- R: La detección de movimiento se utiliza para monitorear el movimiento de objetos más que para movimiento de personas; por lo tanto, los rayos de luz, la sombra de los árboles o animales voladores puede activar el recordatorio de detección de actividad. Para prevenir l activación de falsas alarmas, por favor, configure el nivel de la sensibilidad de la detección de movimiento a "nivel bajo".

### Instruction d'opération

1. Télécharger l'application

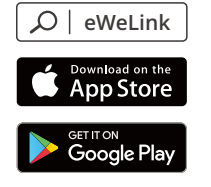

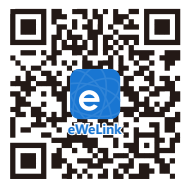

Android™ & iOS

2. Allumer

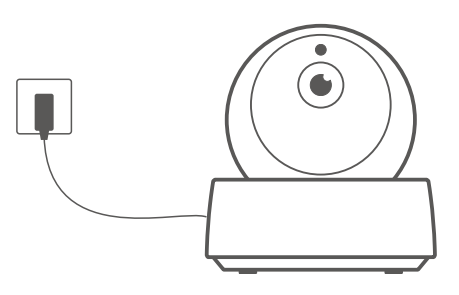

Après la mise sous tension, la caméra revient par défaut à la réinitialisation d'usine lors de la première utilisation. Une invite vocale indique qu'elle s'allume correctement.

③ Si vous changez d'utilisateur, appuyez longuement sur le bouton "RESET" pendant 3 secondes au bas de la caméra jusqu'à ce que vous entendiez "Reset success", puis passez à l'étape suivante qui suit l'invite vocale après un redémarrage réussi.

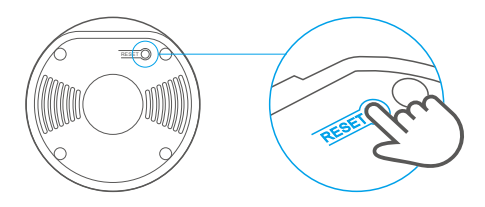

3. Ajoutez la caméra

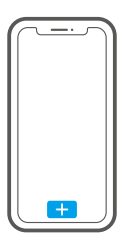

Appuyez sur "+" dans l'APP pour ajouter l'appareil photo après avoir entendu "please use mobile phone for Wi-Fi configuration" comme indiqué ci-dessous:

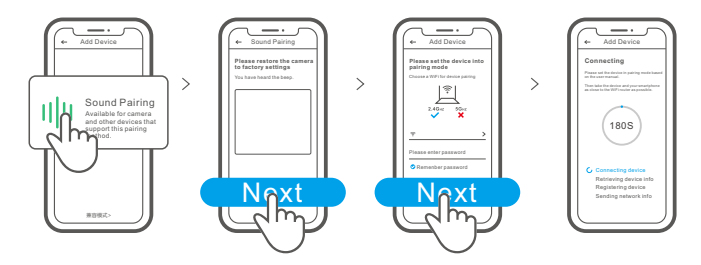

### **Caractéristiques techniques**

| Modèle                     | GK-200MP2-B                                | DC Entrée         | 5V1.2A                                             |  |
|----------------------------|--------------------------------------------|-------------------|----------------------------------------------------|--|
| Ouverture                  | F1.2                                       | Résolution        | 1080P                                              |  |
| Température de travail     | 0°C - 55°C                                 | Angle de rotation | Angle horizontal de 340°<br>Angle vertical de 120° |  |
| Compression vidéo standard | H.264                                      | Mode de stockage  | Carte TF (max. 128GB)                              |  |
| Matériaux                  | ABS                                        | Wi-Fi             | IEEE 802.11 b/g/n 2.4GHz                           |  |
| Systèmes d'exploitation    | (Android 4.1 & iOS 9.0) ou plus récent     |                   |                                                    |  |
| Dimensions                 | plier: 109x109x80mm déplier: 109x109x120mm |                   |                                                    |  |

#### Présentation du produit

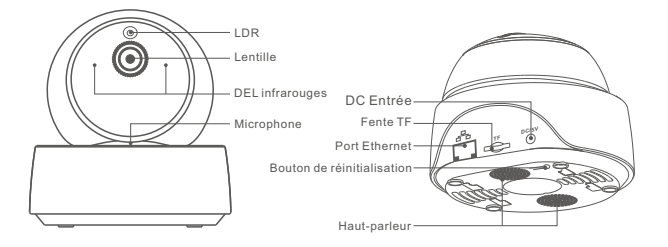

①La caméra peut connecter un câble Ethernet pour assurer une surveillance vidéo stable, évitant les interruptions de surveillance vidéo dues à l'instabilité du réseau Wi-Fi.

### Caractéristiques

GK-200MP2-B est une caméra de sécurité IP sans fil Wi-Fi qui peut être utilisée pour la surveillance en temps réel. Vous pouvez contrôler les images de surveillance, régler la résolution des images, l'angle de panoramique et d'inclinaison, régler la notification d'alerte d'activité pour envoyer un message d'alarme à votre Smartphone. Il vous permet de prendre des photos, d'enregistrer, de parler à distance et vous pouvez partager l'appareil photo avec votre famille pour le contrôler ensemble.

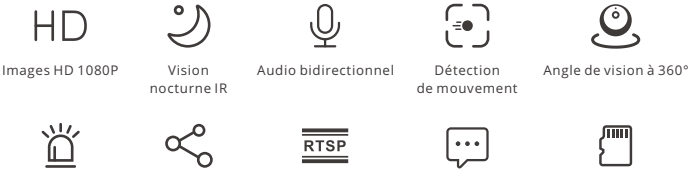

Alerte d'activité

Contrôle partagé Protocole RTSP

Notification push

Carte TF supportée

③ Si vous insérez la carte TF, la caméra émet une alarme et envoie une notification à eWeLink APP et enregistre automatiquement une vidéo de 40 secondes et la stocke sur la carte TF lorsque la détection de mouvement est activée.

① Une carte TF ayant une vitesse de transmission d'au moins la classe 10 est indispensable.

### Vision nocturne infrarouge

2 DEL de vision nocturne infrarouge intégrées qui assurent une distance de vision nocturne de 15m. Les DEL infrarouges s'allument automatiquement en cas de faible luminosité pour fournir une image de surveillance claire.

# Lier l'appareil photo

Vous pouvez l'ajouter sur la page de contrôle APP des appareils SONOFF, tels que BASIC, S26, TX et plus encore après que l'appareil soit connecté à l'eWeLink APP.

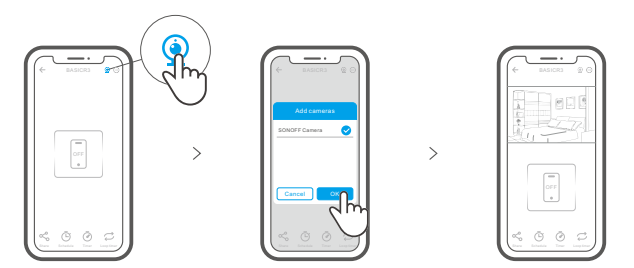

#### Rétablissement des paramètres d'usine

Appuyez longuement sur le bouton «RESET» pendant 3 secondes en bas de l'appareil jusqu'à ce que vous entendiez « Reset success » et relâchez, puis une invite sonore indique qu'il redémarre avec succès. La caméra est réinitialisée avec succès et passe en mode d'appairage rapide.

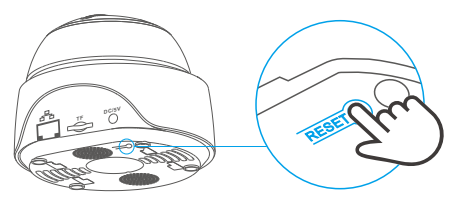

① Rétablissez les paramètres d'usine pour vous déconnecter d'un réseau Wi-Fi pour vous connecter à un autre.

#### Installez la caméra

La caméra peut être placée sur le bureau, fixée au mur ou au plafond pour surveiller.

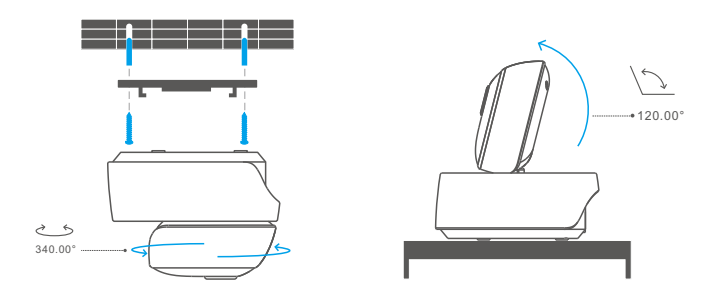

### Attention

- N'exposez pas l'appareil au soleil très longtemps.
- If videos gets blurred, please wipe the lens using a cloth with alcohol to keep clean.
- Si les vidéos deviennent floues, veuillez essuyer l'objectif avec un chiffon imbibé d'alcool pour le garder propre.
- Pour éviter de déranger les voisins et assurer une longue durée de vie à l'enceinte, veuillez ne pas activer l'alerte de détection de mouvement pendant très longtemps.

### Problèmes courants

- Q : Vous n'arrivez pas à connecter le Wi-Fi et la paire ?
- R : Veuillez vérifier les problèmes suivants et ajouter à nouveau l'appareil lorsque vous connectez le Wi-Fi
  - ① Assurez-vous que le mot de passe Wi-Fi est correct et ne connectez pas le câble Ethernet ;
  - ② Prise en charge uniquement du réseau Wi-Fi 2,4 GHz. Veuillez désactiver le réseau Wi-Fi 5GHz si vous utilisez un routeur bi-bande ;
  - ③ Gardez l'appareil photo plus près de votre routeur ;
  - ④ Veuillez coupler et connecter la caméra dans un environnement sans interférence.
- Q : Est-il normal que le haut-parleur fasse un grincement ?
- R : Votre Smartphone et l'appareil photo peuvent causer des interférences mutuelles et provoquer le grincement du haut-parleur lorsque vous utilisez « Talk ». Veuillez tenir votre Smartphone à l'écart pour que l'appareil photo puisse éliminer les interférences.
- Q: Pourquoi il n'y a pas de son quand je communique avec la caméra de mon Smartphone ?
- R: Assurez-vous d'avoir activé la fonction "Parler" sur votre Smartphone. S'il ne reçoit pas le son de la caméra, vérifiez si le microphone est coupé.
- Q : Comment lire des enregistrements vidéo ? Les vidéos de la carte TF peuvent-elles être lues sur mon ordinateur ?
- R : Éteignez l'appareil photo et insérez la carte TF sur votre ordinateur pour lire les vidéos.
- Q : Comment activer le « Rappel de détection d'activité » sur l'APP eWeLink ?
- R : Tapez sur « 💬 » dans le coin supérieur droit de la page de l'appareil photo, accédez à la page de configuration et activez « Rappel de détection d'activité », puis sélectionnez la bonne sensibilité parmi « haute, moyenne et basse » et activez « Alerte sonore ». La caméra émet une alarme dès qu'un mouvement est détecté.
- Q : Pourquoi les vidéos sont bloquées pendant la lecture ?
- R : Pour vous assurer que les vidéos sont lues couramment, veuillez-vous connecter au réseau à large bande. Nous recommandons d'utiliser le haut débit de 2Mbps pour la caméra et le bas débit de 2Mbps pour le Smartphone. Les vidéos peuvent être bloquées si l'appareil photo est connecté à un réseau Wi-Fi que de nombreux utilisateurs ont connecté, veuillez brancher le câble Ethernet et essayer.
- Q : Comment éviter de déclencher de fausses alarmes ?
- R : La détection de mouvement est utilisée pour surveiller le mouvement des objets plutôt que le mouvement humain, de sorte que les rayons de lumière, l'ombre des arbres, les animaux volants peuvent déclencher un rappel de détection d'activité. Pour éviter de déclencher de fausses alarmes, réglez la sensibilité de détection de mouvement sur « niveau bas ».

#### Istruzioni per l'uso

1. Scarica la APP

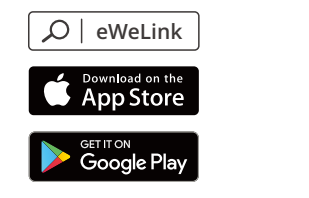

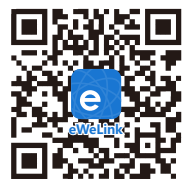

Android™ & iOS

2. Accensione

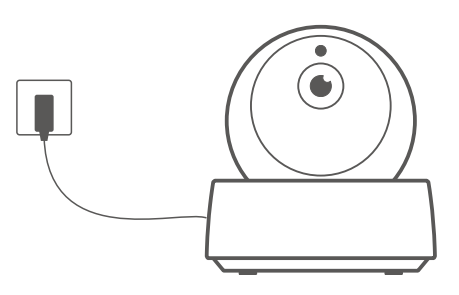

Al primo avvio la telecamera è impostata con i settaggi di fabbrica. Un segnale vocale avvisa che l'accensione è avvenuta correttamente.

Se cambia l'utilizzatore, vi preghiamo di premere per 3 sec. il tasto "RESET" sulla parte superiore della camera finchè non sentite il messaggio "Reset success". Quindi procedete al passo successivo seguendo le istruzioni volcali dopo che il riavvio è avvenuto con successo.

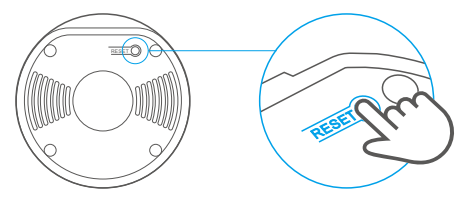

3. Aggiungi la telecamera

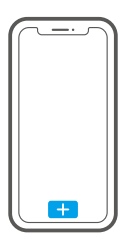

Premere "+" sull'APP per aggiungere la telecamera dopo aver sentito il messagio "please use mobile phone for Wi-Fi configuration" come mostrato qui sotto:

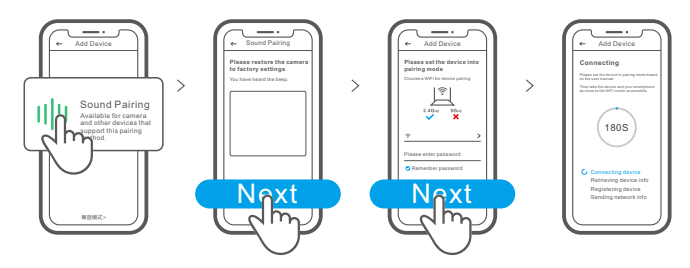

### Specifiche

| Modello                        | GK-200MP2-B                                   | DC Ingresso         | 5V1.2A                                                     |  |
|--------------------------------|-----------------------------------------------|---------------------|------------------------------------------------------------|--|
| Apertura                       | F1.2                                          | Risoluzione         | 1080P                                                      |  |
| Standard di compressione video | H.264                                         | Angolo di rotazione | 340° angolo orizzontale/verticale<br>120° angolo verticale |  |
| Temperatura di lavoro          | 0°C - 55°C                                    | Wi-Fi               | IEEE 802.11 b/g/n 2.4GHz                                   |  |
| Modo di memorizzazione         | TF Scheda (128GB max) Materiale               |                     | ABS                                                        |  |
| Sistemi operativi              | (Android 4.1 e iOS 9.0) o versioni successive |                     |                                                            |  |
| Dimensioni                     | piegato: 109x109x80mm aperto: 109x109x120mm   |                     |                                                            |  |

### Introduzione al prodotto

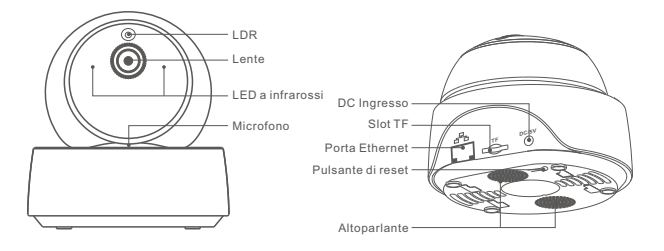

①La telecamera può connettersi tramite cavo Ethernet per garantire un monitoraggio video stabile, evitando interruzioni a causa dell'instabilità della rete Wi-Fi.

### Caratteristiche

GK-200MP2-B è una videocamera di sorveglianza IP wireless Wi-Fi che può essere utilizzata per il monitoraggio in tempo reale. È possibile controllare le immagini di monitoraggio, regolare la risoluzione delle immagini, l'angolo pan/tilt e impostare la notifica di "avviso di attività" che consente di inviare un messaggio di allarme allo smartphone. Consente di scattare una fotografia, registrare, comunicare a distanza e condividere l'utilizzo della videocamera con la famiglia.

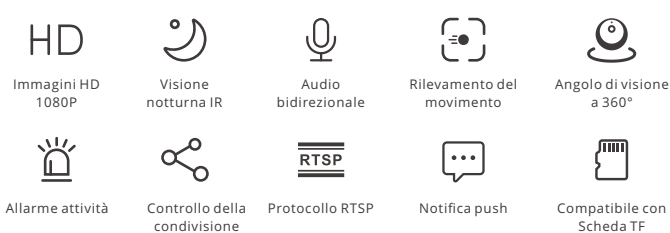

Quando viene attivato il rilevamento del movimento, se la scheda TF è inserita, la telecamera emette un allarme, invia una notifica all'APP eWeLink e registra automaticamente un video di 40 secondi memorizzandolo nella scheda TF.

①È richiesta una scheda TF con una velocità di trasmissione di almeno la classe 10.

### Visione notturna a infrarossi

Visione notturna incorporata attraverso 2 LED a infrarossi che assicurano una distanza di visione notturna di 15 m. I LED a infrarossi saranno attivati automaticamente in condizioni di scarsa illuminazione per fornire una visione chiara.

### Associare la videocamera

Dopo che la videocamera è stata inserita nell'APP eWeLink sarà possibile inserirla nella pagina di controllo dell'APP dei dispositivi SONOFF, come BASIC, S26, TX e altri.

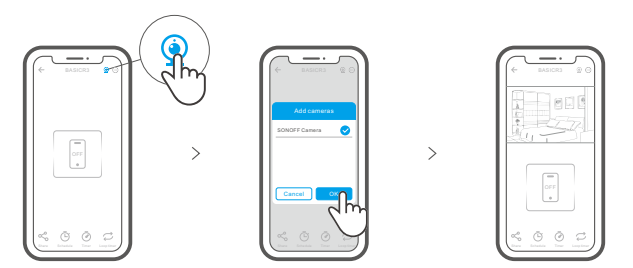

### Ripristino impostazioni di fabbrica

Premere a lungo il pulsante "RESET" per 3 sec nella parte inferiore della videocamera finché non si ascolta il messaggio " Reset success" e quindi rilasciare; un messaggio sonoro indica che il processo di riavvio è riuscito. La videocamera è stata resettata con successo ed entra in modalità di accoppiamento rapido.

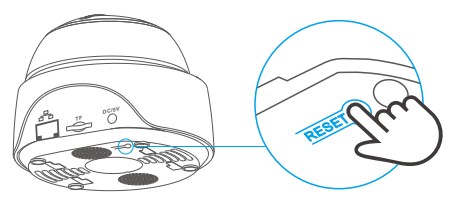

Reimpostare la telecamera sui valori predefiniti di fabbrica se si desiderano utilizzare altre reti Wi-Fi, quindi ricollegare la rete.

#### Installare la telecamera

La telecamera per vigilare può essere montata sul desktop, fissata ad una parete o al soffitto.

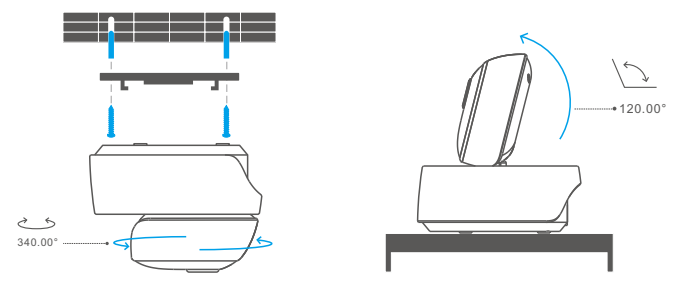

#### Avvertenze

- Non esporre la videocamera alla luce diretta del sole per molto tempo.
- Non bagnare la videocamera o lasciarla in luoghi dove può bagnarsi.
- Se i video sono sfuocati, si prega di pulire la lente con un panno con alcool.
- Per evitare di disturbare i vicini e garantire all'altoparlante una lunga durata, si prega di non attivare l'allarme di rilevamento del movimento per lunghi periodi di tempo.

### Problemi comuni

- D: Non riesco a connettere il Wi-Fi e ad accoppiare la videocamera?
- R: Verifica i seguenti punti e reinserisci il dispositivo durante la connessione Wi-Fi
  - ① Accertarsi che la password Wi-Fi sia corretta e non collegare il cavo Ethernet;
  - ② La videocamera supporta solo la rete Wi-Fi a 2,4GHz. Disattivare la rete Wi-Fi a 5GHz se si utilizza un router dual band;
  - Avvicinare la fotocamera al router;
  - ④ Effettuare l'associazione e il collegamento della videocamera in un ambiente senza interferenze.
- D: È normale che l'altoparlante emetta un suono stridulo?
- R: Il tuo smartphone e la videocamera possono causare interferenze reciproche e portare al suono stridulo dell'altoparlante quando utilizzi la funzione "Talk". Allontana lo smartphone per evitare alla videocamera di ricevere le interferenze.
- D: Perché non c'è alcun suono quando comunico con la fotocamera sul mio smartphone?
- R: Assicurati di abilitare la funzione"Parla"sul tuo smartphone. Se non riceve il suono dalla fotocamera, per favore controlla se il microfono è su"silenzioso".
- D: Come è possibile riprodurre le registrazioni video? I video della scheda TF possono essere riprodotti sul mio computer?
- R: Spegni la videocamera e inserisci la scheda TF sul tuo computer per riprodurre l video.
- D: Come si abilita l'"Allarme rilevamento attività" sull'APP eWeLink?
- R: Tocca " ⊙ " nell'angolo in alto a destra della pagina della videocamera, accedi alla pagina di impostazione e attiva "Allarme rilevamento attività", quindi seleziona a destra una delle opzioni "sensibilità alta, media e bassa" e attiva "Allarme sonoro". La videocamera emetterà un allarme quando viene rilevato un movimento.
- D: Perché i video si bloccano durante la riproduzione?
- R: Per garantire una riproduzione fluida dei video, connettiti a una rete a banda larga. Si consiglia di utilizzare la banda larga uplink di 2Mbps per la videocamera e la banda larga downlink di 2Mbps per lo smartphone. I video potrebbero bloccarsi se la telecamera è connessa ad una rete Wi-Fi a cui sono collegati molti utenti, in questo caso si consiglia di collegare il cavo Ethernet e riprovare.
- D: Come si evita l'attivazione di falsi allarmi?
- R: Il rilevamento del movimento è un metodo per monitorare il movimento di un oggetto piuttosto che il movimento umano; quindi un raggio di luce, l'ombra degli alberi o i volatili possono attivare l'allarme di rilevamento dell'attività. Per evitare l'attivazione di falsi allarmi, impostare la sensibilità di rilevamento del movimento sul livello "basso".

#### Инструкция по эксплуатации

1. Скачать приложение

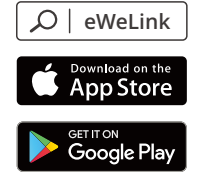

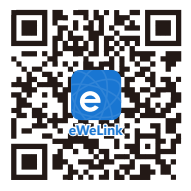

Android™ & iOS

2. Включить

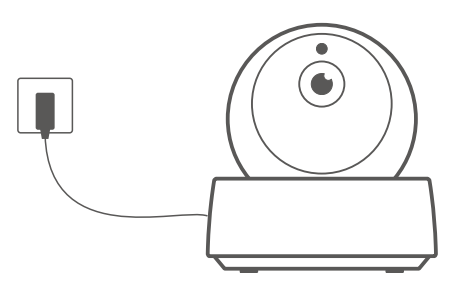

После включения питания в камере будут установлены параметры по умолчанию, которые применяются при первом использовании. Голосовая подсказка указывает на то, что включение выполнено успешно.

О Чтобы изменить пользователя, в течение 3 секунд выполняйте долгое нажатие кнопки «RESET», расположенной внизу камеры, пока не услышите сообщение: «Reset success». После успешной перезагрузки следуйте голосовой подсказке и переходите к следующему этапу.

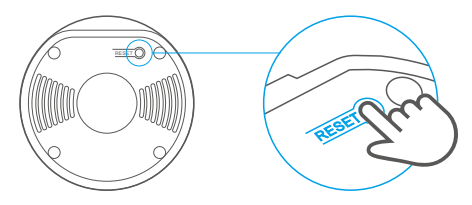

3. Добавить камеру

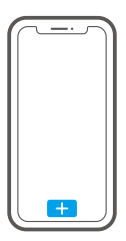

После того, как услышите сообщение: «please use mobile phone for Wi-Fi configuration», коснитесь «+» в приложении, чтобы добавить камеру, как показано ниже:

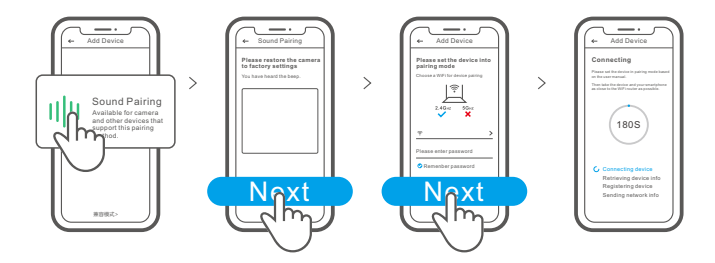

#### Технические характеристики

| Модель                | GK-200MP2-B                                                        | DC Вход       | 5V1.2A                                           |  |
|-----------------------|--------------------------------------------------------------------|---------------|--------------------------------------------------|--|
| Апертура              | F1.2                                                               | Разрешение    | 1080P                                            |  |
| Способ хранения       | ТF карта памяти<br>(макс. 128G)                                    | Угол вращения | 340°горизонтальный угол<br>120°вертикальный угол |  |
| Рабочая температура   | 0℃ - 55℃                                                           | Wi-Fi         | IEEE 802.11 b/g/n 2.4GHz                         |  |
| Стандарт сжатия видео | H.264                                                              | Материалы     | ABS                                              |  |
| Операционные системы  | (Android 4.1, iOS 9.0) и выше                                      |               |                                                  |  |
| Размеры               | в сложенном виде: 109x109x80 мм в разложенном виде: 109x109x120 мм |               |                                                  |  |

#### Знакомство с изделием

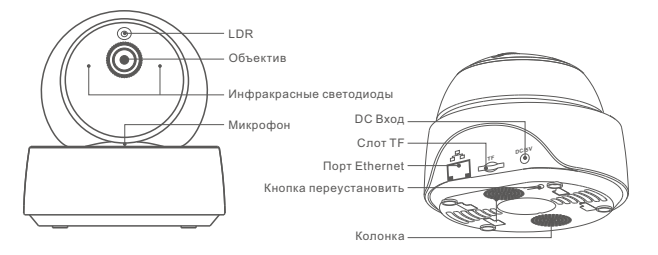

О Камера может быть подключена к кабелю Ethernet для обеспечения стабильного видеонаблюдения, избегая перебоев видеонаблюдения из-за нестабильной сети Wi-Fi.

#### Функции

GK-200MP2-B – IP-камера безопасности с беспроводным Wi-Fi, которая может быть использована для мониторинга в режиме реального времени. Вы можете управлять изображениями мониторинга, настраивать разрешение изображения, контролировать угол наклона и обзора камеры, установить уведомления сигнала движения для отправки сообщения на Ваш телефон. Камера позволяет снимать, записывать, а также разговаривать удаленно, в том числе, Вы можете поделиться камерой с Вашей семьей для совместного контроля.

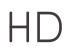

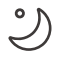

HD-изображения в Система ИК формате 1080Р ночного видения

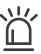

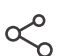

<u>О</u> Двойная аудио

запись

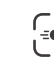

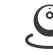

Детектор движения

Угол обзора 360 градусов

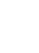

|   | • | • | • | l |
|---|---|---|---|---|
| - | ι | ^ |   |   |

|     |   |   |   |   | _ |
|-----|---|---|---|---|---|
| - 1 | I | Ī | Ī | Ī | T |
| ſ   |   |   |   |   | 1 |
| ~ 2 |   |   |   |   |   |
|     |   |   |   |   |   |

Сигнал движения

Доступ д/управл.

Потоковый протокол реального времени

Отправка уведомлений

Поддерживается карта TF

ЭЕсли Вы вставите ТF карту, тогда камера подаст сигнал тревоги и отправит уведомление eWeLink APP, а также автоматически запишет 40ти минутное видео и сохранит на TF карту при обнаружении движения.

• Необходима ТF-карта со скоростью передачи не ниже 10 класса.

#### Инфракрасное ночное видение.

Встроенные 2 инфракрасных светодиода ночного видения, обеспечивающие расстояние ночного видения 15м. Инфракрасные светодиоды будут автоматически активированы в условиях низкой освещаемой для обеспечения четкого изображения мониторинга.

#### Установка камеры

Вы можете добавить ее в панель управления приложения на устройстве SONOFF, таких как BASIC, S26, TX и других после того как камера будет соединена с eWeLink APP.

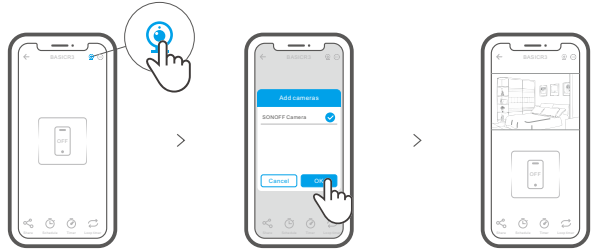

#### Сброс до заводских настроек

в течение 3 секунд выполняйте долгое нажатие кнопки «RESET» снизу камеры до тех пор пока Вы не услышите «Reset success», затем отпустите, после чего звук укажет на то, что перезапуск успешен. Камера успешна переустановлена, затем установите быстрей режим синхронизации.

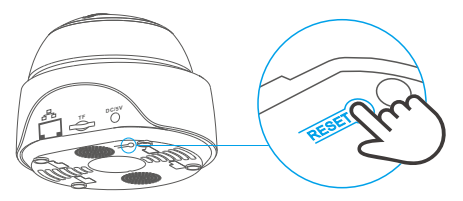

Э Если вы хотите подключиться к другой сети Wi-Fi, выполните сброс до заводских настроек, после чего подключитесь к сети.

#### Установка камеры

Камеру можно разместить на рабочем столе, установить на стене или потолке для видеоконтроля.

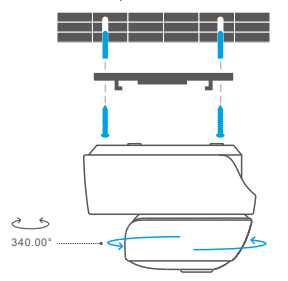

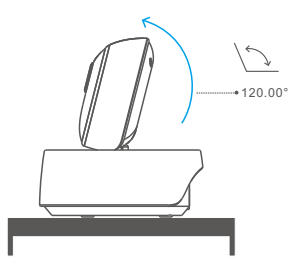

#### внимание

- Не оставляйте камера по лучами солнца на долгое время.
- Старайтесь не намочить камеру или оставить ее там, где она может намокнуть.
- Если видео размыто, пожалуйста протрите объектив спиртовой салфеткой, чтобы очистить ее.
- Чтобы не мешать соседям, а также использовать аудиозапись на протяжении долгого времени, пожалуйста не держите включенным сигнал детектора движения в течении долгого времена.

#### Стандартные проблемы

Вопрос: Не удалость подключиться к Wi-Fi и синхронизироваться? Ответ: Пожалуйста проверьте наличие нижеуказанных ошибок, затем снова

- добавьте устройство при подключении к Wi-Fi.
- Убедитесь, что пароль Wi-Fi веден верно и не подключен к кабелю Ethernet.
- ② Только поддерживает сеть Wi-Fi мощностью 2,4GHz Пожалуйста отключите сеть Wi-Fi мощностью 5GHz, в том случае использования двух-диапазонного роутера.
- Держите камеру ближе к Вашему роутеру.
- Пожалуйста синхронизируйте и подсоедините камеру к оборудованию без вмешательства.

Вопрос: Нормально ли то, что динамики издают какой-то шум?

Ответ: Возможно, что Ваш смартфон и камера вызывают помехи друг друга, что приводит к шуму из динамиков когда Вы используете функцию «Говорить». Пожалуйста, держите смартфон подальше от камеры, чтобы устранить помехи.

Вопрос:Почему нет звука, когда я общаюсь при помощи камеры на смартфоне? Ответ: Убедитесь, что на смартфоне включена функция "Разговор". Если он не получает звук от камеры, пожалуйста, проверьте, отключен ли микрофон.

- Вопрос: Как воспроизводить записи видео? Могут ли видео с ТF карты проигрываться с моего компьютера?
- Ответ: Отключите камеру, затем вставьте TF карту в свой компьютер для проигрывания видео.
- Вопрос: Как включить «Напоминание об обнаружении активности» в приложении eWeLink?
- Ответ: Нажмите « ⊙» в верхнем правом углу страницы камеры, зайдите на страничку настроек, и включите «Напоминание об обнаружении активности», затем выберите нужным Вам режим из «высокой, средней и низкой чувствительности» и включите «Звуковое оповещение». Камера подаст Вам сигнал как только будут обнаружены какие-либо движения.

Вопрос: Почему видео застывают при проигрывании?

Ответ: Чтобы убедиться, что видео проигрываются корректно, пожалуйста подключите широкополосную сеть. Мы рекомендуем использовать широкополосную сеть 2 Мбит/с для камеры и широкополосную сеть 2 Мбит/с для смартфона. Видео может застыть если камера подключена к сети Wi-Fi, где подключено несколько пользователей, пожалуйста подключите кабель Ethernet и попробуйте.

Вопрос: Как предотвратить ложные сигналы?

Ответ: Детекторы движения используются для обнаружения движения объекта нежели человечки движения, поэтому луч света, тень деревьев, летающие насекомые могут запустить сигнал обнаружения активности. Для предотвращения срабатывания ложных сигналов, пожалуйста установите чувствительность детектора движения на «низкий режим».

### Instrução de Operação

1. Baixe o APP

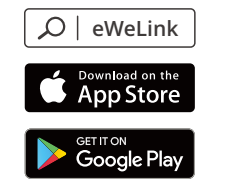

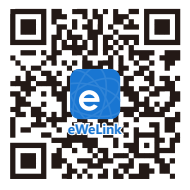

Android™ & iOS

2. Ligue

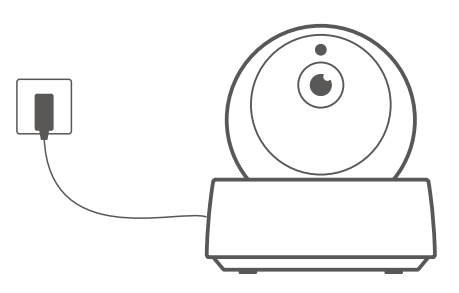

Após ligar, as definições padrão de fábrica resetam durante o primeiro uso. Uma voz prontamente indica que foi ligado.

① Caso for mudar de usuário, pressione na câmera o botão "RESET" por 3 segundos até ouvir "Reset Sucess" - redefinido com sucesso", então continue o processo seguindo as instruções da câmera.

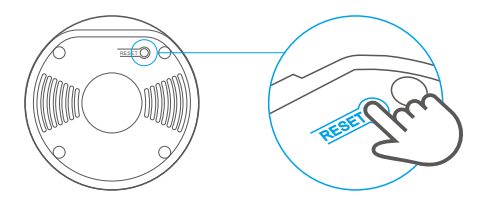

3. Adicione a câmera

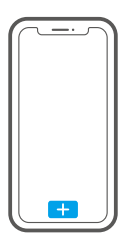

Toque "+" no aplicativo para adicionar a câmera depois que você ouvir um "please use mobile phone for Wi-Fi configuration – por favor use o telefone celular para configurar Wi-Fi" como mostra abaixo:

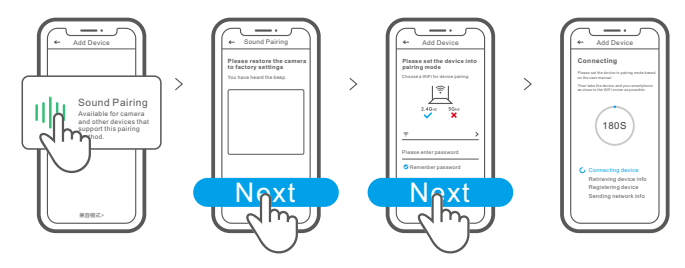

### Parâmetros do produto

| Modelo                           | GK-200MP2-B                                 | Entrada                     | 5V1.2A                             |  |
|----------------------------------|---------------------------------------------|-----------------------------|------------------------------------|--|
| Abertura                         | F1.2                                        | Resolução                   | 1080P                              |  |
| Padrão de compressão<br>de vídeo | H.264                                       | Ângulo de rotação           | 340 ° horizontal<br>120 ° vertical |  |
| Temperatura de trabalho          | 0°C - 55°C                                  | Wi-Fi                       | IEEE 802.11 b/g/n 2.4GHz           |  |
| Local de armazenamento           | Cartão TF (máx. 128 GB)                     | Material de<br>revestimento | ABS                                |  |
| Sistemas operacionais            | Android & iOS                               |                             |                                    |  |
| Dimensão                         | piegato: 109x109x80mm aperto: 109x109x120mm |                             |                                    |  |

### Introdução ao produto

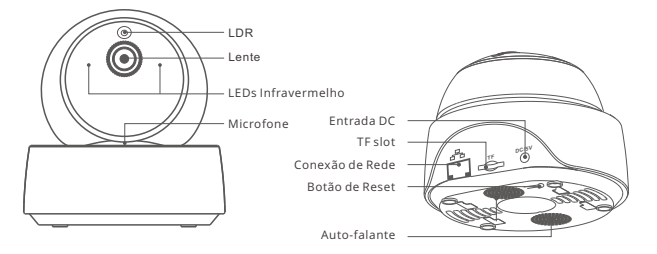

③ A câmera pode conectar o cabo Ethernet para garantir um monitoramento de vídeo estável, evitando causar interrupções no monitoramento de vídeo devido à instabilidade da rede Wi-Fi.

# Funções

GK-200MP2-B é uma câmera de segurança IP sem fio Wi-Fi que pode ser usada para monitoramento em tempo real. Você pode controlar as imagens de monitoramento, ajustar a resolução das imagens, o ângulo de panorâmica e de inclinação, definir a notificação de "alerta de atividade" para enviar uma mensagem de alarme para o seu smartphone. Ele permite que você fotografe, grave, fale remotamente e compartilhe a câmera com o suafamília para controlar juntos.

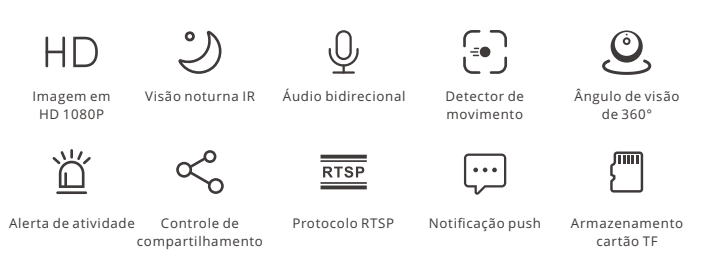

Se o cartão TF tiver sido inserido, a câmera irá alarmar e enviar uma notificação para eWeLink APP e grava automaticamente um vídeo de 40s e armazena no cartão TF quando a detecção de movimento é acionada.

() O cartão TF é necessário com uma velocidade de transmissão de pelo menos classe 10.

### Visão noturno infravermelho

2 LEDs infravermelhos de visão noturna integrados que garantem uma distância de visão noturna de 15m. Os LEDs infravermelhos serão ativados automaticamente em condições de pouca luz para fornecer uma imagem de monitoramento nítida.

### Ligar câmera

Você pode adicioná-lo na página de controle do APP dos dispositivos SONOFF, como BASIC, S26, TX e mais depois que a câmera for conectada ao APP eWeLink.

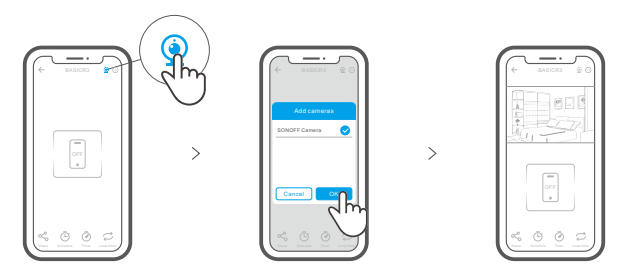

#### Restauração de fábrica

Pressione longamente o botão "RESET" na parte inferior da câmera por 3s até ouvir "Reset success" e solte, então um aviso sonoro indica que ele reinicia com sucesso. A câmera é reiniciada com sucesso e entra no modo de emparelhamento rápido.

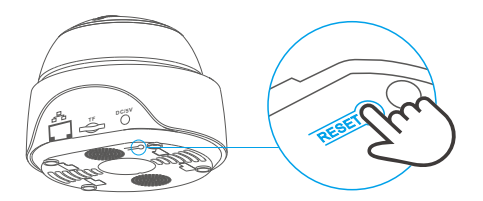

① Redefina a câmera para os padrões de fábrica se quiser usar outras redes Wi-Fi e reconecte a rede.

#### Instale a câmera

A câmera pode ser colocada na mesa, montada na parede ou no teto para monitoramento.

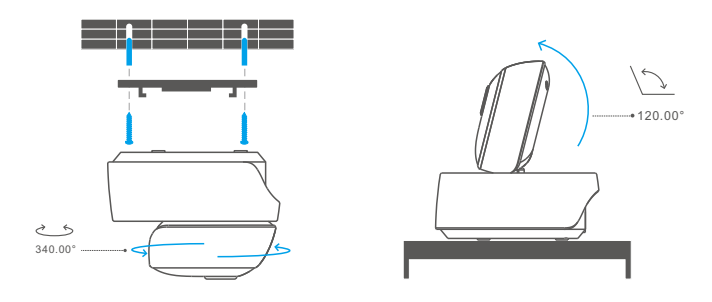

#### Precauções

- Não exponha a câmera ao sol por muito tempo.
- Não molhe a câmera nem a deixe em um local onde possa molhar.
- Se os vídeos ficarem borrados, limpe as lentes com um pano com álcool para mantê-los limpos.
- Para evitar incomodar os vizinhos e garantir ao alto-falante uma vida longa, não ative o alerta de detecção de movimento por muito tempo.

#### Problemas comuns

- P: Falha ao conectar o Wi-Fi e parear?
- R: Verifique os seguintes problemas e adicione novamente o dispositivo ao conectar o Wi-Fi:
  - ① Certifique-se de que a senha Wi-Fi está correta e não conecte o cabo Ethernet;
  - ② Suporta apenas redes Wi-Fi de 2,4 GHz. Desative a rede Wi-Fi de 5 GHz se você usar um roteador de banda dupla;
  - Mantenha a câmera mais próxima do roteador;
  - ④ Emparelhe e conecte a câmera em um ambiente sem interferência.
- P: É normal que o alto-falante emita um som agudo?
- R: Seu smartphone e a câmera podem causar interferência mútua e gerar um som agudo do alto-falante quando você usa o "Talk". Mantenha seu smartphone longe da câmera para eliminar interferências.
- P: Por que não há som quando me comunico com a câmera do meu smartphone?
- R: Certifique-se de habilitar a função "Talk" em seu smartphone. Se não receber o som da câmera, verifique se o microfone está mudo.
- P: Como reproduzir gravações de vídeo? Os vídeos do cartão TF podem ser reproduzidos no meu computador?
- R: Desligue a câmera e insira o cartão TF em seu computador para reproduzir vídeos.
- P: Como habilitar "Lembrete de detecção de atividade" no APP eWeLink?
- R: Toque em " ⊙ " no canto superior direito da página da câmera, acesse a página de configuração e ative o "Lembrete de detecção de atividade", selecione o correto em "sensibilidade alta, média e baixa" e ative o "Alerta sonoro". A câmera irá emitir um alarme assim que qualquer movimento for detectado.
- P: Por que os vídeos travam durante a reprodução?
- R: Para garantir que os vídeos sejam reproduzidos fluentemente, conecte a rede de banda larga. Recomendamos usar banda larga de uplink de 2Mbps para a câmera e banda larga de downlink de 2Mbps para o smartphone. Os vídeos podem travar se a câmera estiver conectada a uma rede Wi-Fi com muitos usuários conectados, conecte o cabo Ethernet e tente.
- P: Como evitar o disparo de alarmes falsos?
- R: A detecção de movimento é usada para monitorar o movimento do objeto ao invés do movimento humano, então raios de luz, sombras de árvores, animais voando podem acionar um lembrete de detecção de atividade. Para evitar o acionamento de alarmes falsos, defina a sensibilidade de detecção de movimento para "nível baixo".

### FCC Warning

Changes or modifications not expressly approved by the party responsible for compliance could avoid the user's authority to operate the equipment.

This device complies with part 15 of the FCC Rules. Operation is subject to the following two conditions: (1) This device may not cause harmful interference, and (2) this device must accept any interference received, including interference that may cause undesired operation.

#### FCC Radiation Exposure Statement:

This equipment complies with FCC radiation exposure limits set forth for an uncontrolled environment. This equipment should be installed and operated with minimum distance20cm between the radiator & your body. This transmitter must not be co-located or operating in conjunction with any other antenna or transmitter.

#### Note:

This equipment has been tested and found to comply with the limits for a Class B digital device, pursuant to part 15 of the FCC Rules. These limits are designed to provide reasonable protection against harmful interference in a residential installation. This equipment generates, uses and can radiate radio frequency energy and, if not installed and used in accordance with the instructions, may cause harmful interference to radio communications. However, there is no guarantee that interference will not occur in a particular installation. If this equipment does cause harmful interference to radio or television reception, which can be determined by turning the equipment off and on, the user is encouraged to try to correct the interference by one or more of the following measures:

- Reorient or relocate the receiving antenna.
- Increase the separation between the equipment and receiver.
- Connect the equipment into an outlet on a circuit different from that to which the receiver is connected.
- Consult the dealer or an experienced radio/TV technician for help.

Hereby, Shenzhen Sonoff Technologies Co., Ltd. declares that the radio equipment type GK-200MP2-B is in compliance with Directive 2014/53/EU.The full text of the EU declaration of conformity is available at the following internet address:

#### https://sonoff.tech/usermanuals

TX Frequency: WiFi: 2412-2472MHz

RX Frequency: WiFi: 2412-2472MHz

Output Power: 13.22dBm(802.11b), 11.3dBm(802.11g), 11.06dBm(802.11n20), 11.42dBm(802.11n40)

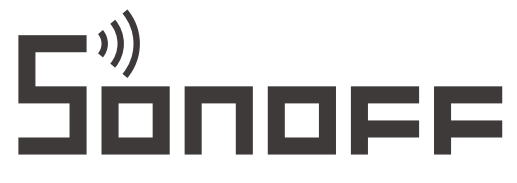

#### Shenzhen Sonoff Technologies Co., Ltd.

1001, BLDG8, Lianhua Industrial Park, shenzhen, GD, China ZIP code: 518000 Website: sonoff.tech

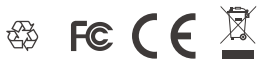

MADE IN CHINA